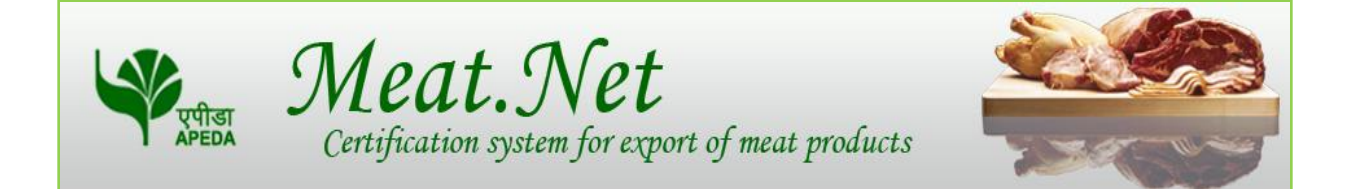

### User Reference Manual

November 5

Ver. 1.0

Meat.net user manual contains step by step process to apply for Certification system for export of meat products.

### Contents

| GENERAL INFORMATION                                                     |
|-------------------------------------------------------------------------|
| About Online System                                                     |
| Introduction4                                                           |
| How to Access the System?4                                              |
| Latest Update                                                           |
| How to know about the latest updates?5                                  |
| Apply for Certificate                                                   |
| How to apply for a Certificate?6                                        |
| GETTING STARTED                                                         |
| LOGIN                                                                   |
| How to login into the system?8                                          |
| How does the Home Page of a logged in Veterinary Officer Looks Like?    |
| USING THE SYSTEM                                                        |
| How to process pending applications for Certificate?11                  |
| ADDED FEATURES                                                          |
| How to Edit an Application of Certificate?16                            |
| How to view the Issued Certificate(s)?18                                |
| How to view the Rejected applications for Certificate(s)?               |
| SUPPORT                                                                 |
| Reset Password                                                          |
| How to change password?22                                               |
| Where & whom to contact in case of any further information is required? |

### **GENERAL INFORMATION**

Page **3** of **23** 

### **About Online System**

### Introduction

APEDA offers a service to their registered processing establishments, to apply for Certificate through Meat.Net Online System, for each of their export consignment of meat products. As per the current Export and Import Policy of Government of India, each export consignment is subjected to compulsory microbiological and other tests by Government laboratory and has to be accompanied by Certificate. To apply Certificate online, for the export consignment of meat products, the establishment on registration with APEDA shall be provided a onetime Username and Password. The registered processing establishment shall submit an application form online (by using their User Name and Password), and then approach the concerned State Animal Husbandry Office to which their unit belongs, along with requisite fee, copies of the invoice, packing list, test reports, for collecting the certificate. To process the Certificate application, State Veterinarian officials in the State Animal Husbandry Office shall login with their respective User Name and Password allotted to them by APEDA & issues the certificate.

### How to Access the System?

It is a web enabled system, hence can be used 24\* 7 by all the stakeholders. The stakeholders can access Meat.Net system through any standard web browser like IE, Firefox, Google Chrome, etc.

### Latest Update

### How to know about the latest updates?

The stake holders can know about the latest announcements from the head "Latest Update" available on the login page as shown below:-

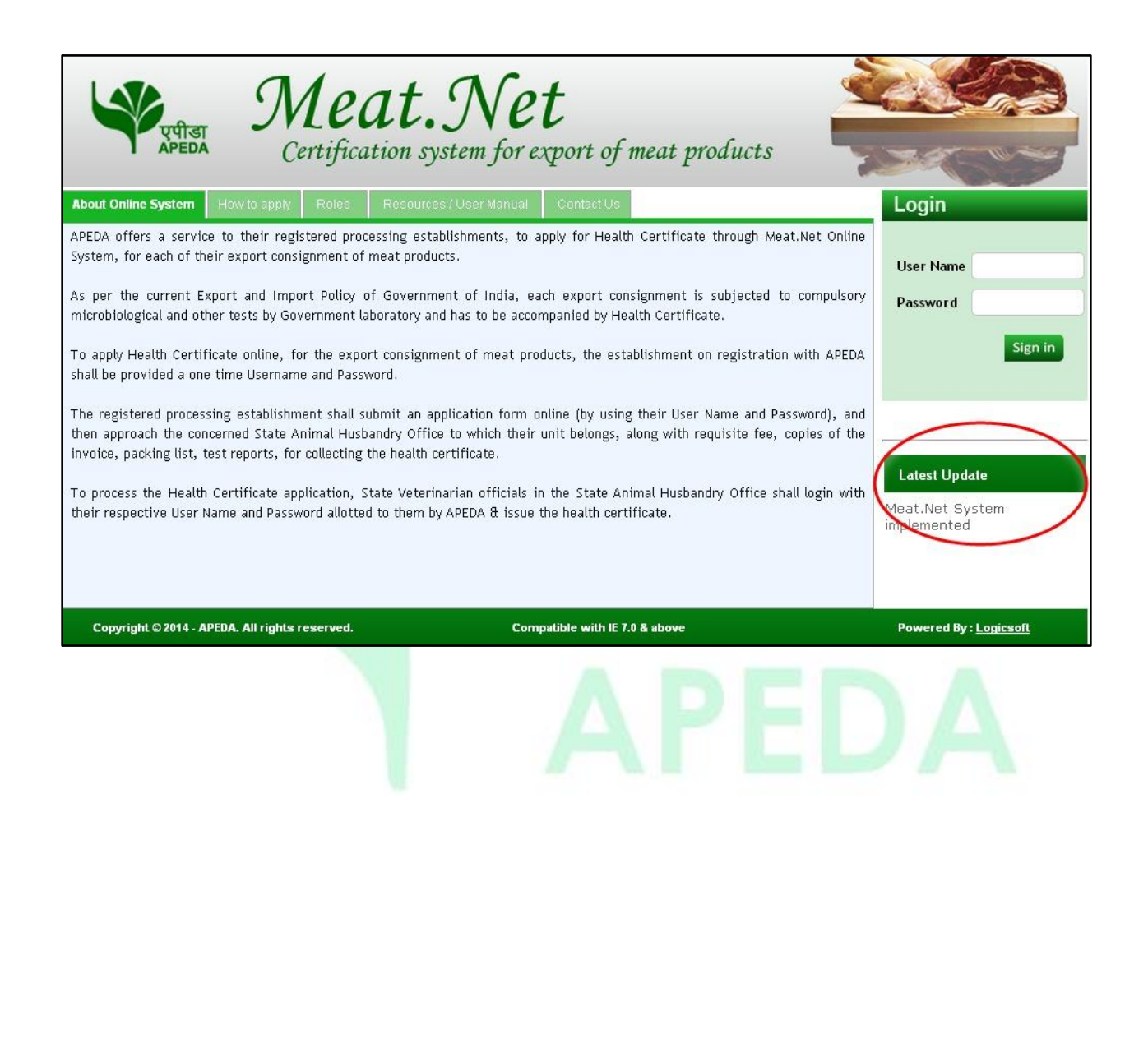

### **Apply for Certificate**

### How to apply for a Certificate?

The stakeholders can know the online process for applying for certificate from the head "How to Apply" available on the login page as shown below:-

| एपीडा<br>APEDA                                                                                                    | Meat<br>Certification                                                                                                    | t.Net<br>system for export of meat products                                                                                                    |                                                                                                    |
|----------------------------------------------------------------------------------------------------|----------------------------------------------------------------------------------------------------|----------------------------------------------------------------------------------------------------|----------------------------------------------------------------------------------------------------|
| About Online System                                                                                                    | How to apply Roles Reso                                                                                                    | ources / User Manual Contact Us                                                                                                    | Login                                                                                                    |
| <ol> <li>The registered prequest by the H<br/>Password from AF</li> <li>All the registered<br/>view the status or</li> <li>Applications for H</li> <li>All the details ma<br/>Husbandry office.</li> <li>On submission of<br/>establishment for</li> <li>The approved es<br/>username and pas</li> </ol> | Online Procedu<br>rocessing establishment shall app<br>ead of the Establishment on the<br>EDA shall be communicated to th<br>establishment can access the Me<br>i their applications (if any).<br>ealth Certificate by registered pr<br>rked with * are mandatory fields.<br>application form, an application<br>further correspondence with their<br>tablishments can avail health of<br>isword will be disabled automatic | The to Apply for Health Certificate<br>proach APEDA for obtaining User Name and Password thro<br>in letter head. Upon receipt of the written request, the Us<br>a establishment on their email id.<br>eat.Net system using their login details. After logging, esta<br>rocessing establishment has to be submitted online.<br>. Establishment application shall be submitted to the nearest<br>in reference number is generated by the system which can b<br>ir concerned State Animal Husbandry office.<br>certification facility till the validity of the approval. The<br>ally, which will be activated after renewal of the approval. | ugh a written<br>Iser name and<br>ablishment can<br>t State Animal<br>ee used by the<br>ereafter their<br>User Name<br>Password<br>Sign in<br>Sign in<br>Sign in<br>Meat.Net System<br>implemented |
| Copyright © 2014 - A                                                                                                    | PEDA. All rights reserved.                                                                                                    | Compatible with IE 7.0 & above                                                                                                    | Powered By : <u>Logicsoft</u>                                                                                                    |
|                                                                                                    |                                                                                                    | APE                                                                                                    | DA                                                                                                    |

# GETTING STARTED

Page **7** of **23** 

### LOGIN

### How to login into the system?

Veterinary Officer can login to the system with the User Name and Password provided as shown below:-

| About Colline System Have Landon About Colline System                                                                                                    | <b>Net</b><br>Stem for export of meat products                                                                                                    | Login                                                                                |
|----------------------------------------------------------------------------------------------------|----------------------------------------------------------------------------------------------------|--------------------------------------------------------------------------------------|
| APEDA offers a service to their registered processing estab<br>System, for each of their export consignment of meat produc<br>As per the current Export and Import Policy of Governme<br>microbiological and other tests by Government laboratory and<br>To apply Health Certificate online, for the export consignme<br>shall be provided a one time Username and Password.<br>The registered processing establishment shall submit an app<br>then approach the concerned State Animal Husbandry Office<br>invoice, packing list, test reports, for collecting the health ce<br>To process the Health Certificate application, State Veterina<br>their respective User Name and Password allotted to them by | lishments, to apply for Health Certificate through Meat.Net Onlin<br>ts.<br>Int of India, each export consignment is subjected to compulsor<br>I has to be accompanied by Health Certificate.<br>ent of meat products, the establishment on registration with APED.<br>Dication form online (by using their User Name and Password), an<br>to which their unit belongs, along with requisite fee, copies of th<br>rtificate.<br>arian officials in the State Animal Husbandry Office shall login wit<br>APEDA & issue the health certificate. | Login<br>V<br>Password<br>sign in<br>Latest Update<br>Meat.Net System<br>implemented |
| Copyright © 2014 - APEDA. All rights reserved.                                                                                                    | Compatible with IE 7.0 & above                                                                                                    | Powered By : Logicsoft                                                               |

### How does the Home Page of a logged in Veterinary Officer Looks Like?

The home page for the logged in Veterinary Officer would be displayed as shown below:-

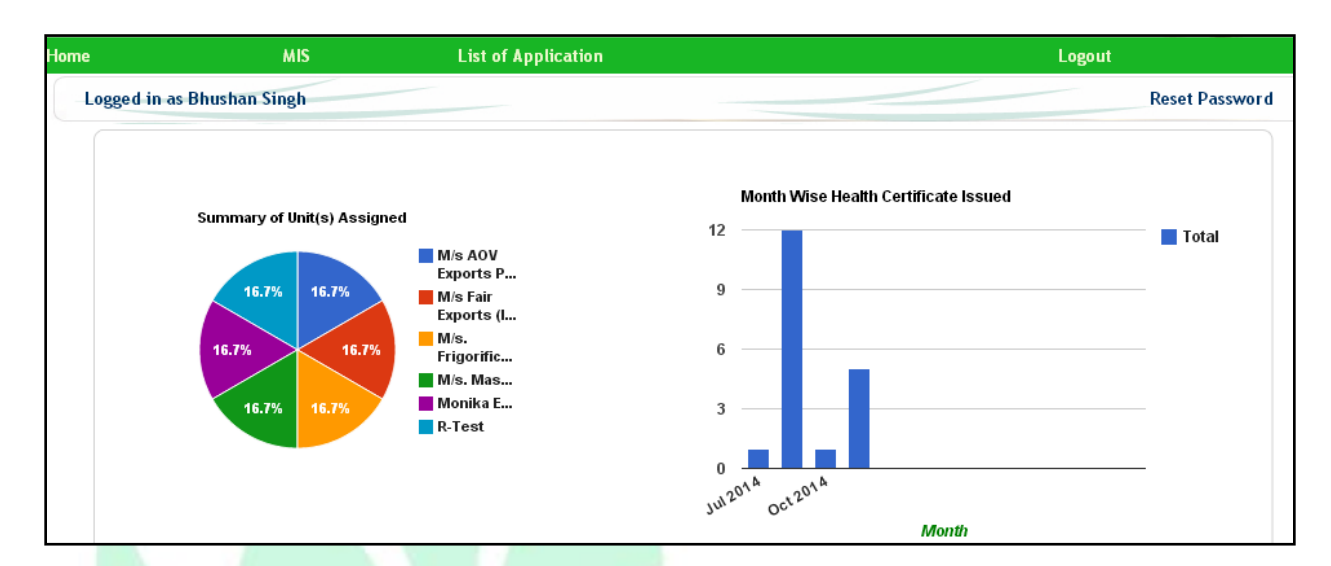

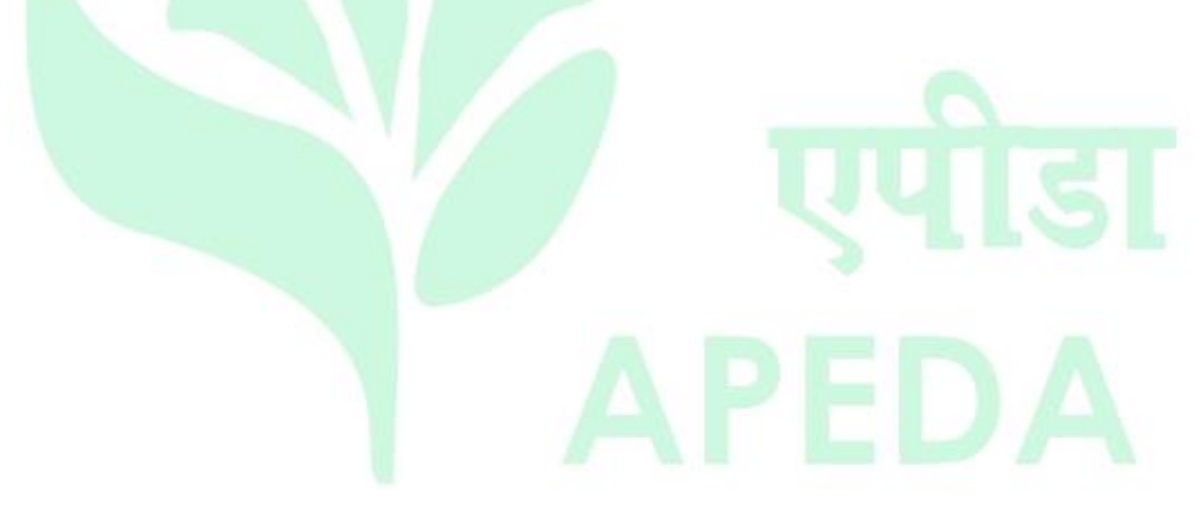

## USING THE SYSTEM

### How to process pending applications for Certificate?

In the home page click on "List of Application" link and the entire list of applications that are pending for generation of certificate would be displayed as shown in fig. below:-

| पूर्ण<br>APE               | ST Certifica    | at.Net                                                                     | f meat products                              |                |
|----------------------------|-----------------|----------------------------------------------------------------------------|----------------------------------------------|----------------|
| ome                        | MIS             | List of Application                                                        |                                              | Logout         |
| Logged in as I             | Bhushan Singh   |                                                                            |                                              | Reset Password |
| Application<br>Period From | No.             | List of Application(s) - For Issue<br>Processing Es<br>Period To<br>Search | e of Health Certificate<br>stablishment Name |                |
| S.No. Apr                  | olication No.   | Name of Processing Unit                                                    | Destination Country                          | Action         |
| 1 UP(                      | 3-201411000046  | M/s. Mash Agro Foods Ltd                                                   | ITALY                                        | (Process)      |
| 2 UP                       | 03-201411000043 | M/s. Mash Agro Foods Ltd                                                   | ALBANIA                                      | Process        |
| 3 UP(                      | 03-201410000042 | M/s. Mash Agro Foods Ltd                                                   | BELARUS                                      | Process        |
| 4 UP                       | 03-201410000041 | M/s. Mash Agro Foods Ltd                                                   | BELGIUM                                      | Process        |

### Page **11** of **23**

To process a particular application Veterinary Officer would have to click on "Process" against the application no. and Veterinary Officer would have two options either to Reject Application or Generate Certificate as shown in the fig below:-

| :                         | MIS                              | List of Application                                                                                      |                                       | Logout                    |
|---------------------------|----------------------------------|----------------------------------------------------------------------------------------------------|---------------------------------------|---------------------------|
| Logged in as Bhushan S    | ingh                             |                                                                                                    |                                       | Reset Pass                |
|                           |                                  | Application for                                                                                          | r Issue Health Certificate            |                           |
| Application No.           |                                  |                                                                                                    | UPC                                   | 03-201411000046           |
| Exporter Name             |                                  | M/s. Mash Agro Foods Ltd                                                                                 | I                                     |                           |
| Muless                    |                                  | Village Bichpuri, Tehsil-Ha<br>Postal<br>Code - 212323<br>STATE - Uttar Pradesh                          | ısanganj, Pargana Ajgain,,            | city,                     |
| Consignee Details —       |                                  |                                                                                                    |                                       |                           |
| Consignee Name            | э                                | TEST KL                                                                                                  |                                       |                           |
| Address                   |                                  | TEST LLL,<br>Postal CodeN/A-                                                                             |                                       |                           |
| Place of Origin           |                                  |                                                                                                    |                                       |                           |
| Name                      | M/                               | s. Mash Agro Foods Ltd                                                                                   | Approval Numb                         | per APEDA/150             |
| Address                   | Vill<br>Par<br>Cit<br>Pos<br>ST/ | age Bichpuri, Tehsil-Hasang<br>rgana Ajgain, ,<br>y - city,<br>stal Code - 212323<br>ATE - Uttar Pradesh | janj,                                 |                           |
| Consignment Detail        | s                                |                                                                                                    |                                       |                           |
| Country of<br>Destination | ITALY                            |                                                                                                    |                                       |                           |
| Place of loading          | Ahmedaba                         | ad                                                                                                    | Border<br>Inspection Posts<br>( BIP ) |                           |
|                           |                                  |                                                                                                    |                                       | View/Edit Application Det |
| Reason / Remarks*         |                                  | Reject A                                                                                                 | pplication Generate Health Cer        | tificate                  |

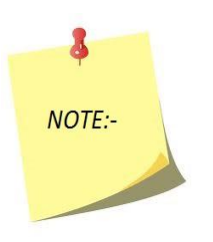

**\*** Veterinary Officer also has the option to edit the application.

If Veterinary Officer clicks on 'Generate Certificate' than it would redirect to a page where Veterinary Officer would have to declare the date of issue of certificate and click on proceed as shown in the fig below:-

| Home MIS<br>Logged in as Bhushan Singh                                                            | at.Net<br>ation system for export of meat produced<br>List of Application | ucts<br>Logout<br>Reset Passw |
|---------------------------------------------------------------------------------------------------|---------------------------------------------------------------------------|-------------------------------|
| Health Certificate Date of receipt of application Date of departure Date of issue of Certificate* | 04/11/2014<br>07/11/2014<br>Proceed Back                                  |                               |
|                                                                                                   |                                                                           |                               |
|                                                                                                   |                                                                           |                               |
|                                                                                                   |                                                                           |                               |

Once clicked on proceed the certificate would be generated and stored in the system and can be viewed as shown in the fig below:-

|                                                                                  |                                                                                                    | GOVERNMENT OF<br>DEPARTMENT OF A<br>Vijaya Nag<br>UTTAR PRA                                                                                                    | OF UTTAR PRADESH<br>ANIMAL HUSBANDAF<br>ar , Ghaziabad<br>ADESH, INDIA.                                                                                                    | RY                                                                                                    |
|----------------------------------------------------------------------------------|----------------------------------------------------------------------------------------------------|----------------------------------------------------------------------------------------------------|----------------------------------------------------------------------------------------------------|----------------------------------------------------------------------------------------------------|
| Ref.N                                                                            | o HCM/UP03/2014-15/00017                                                                                                    | HEALTH (                                                                                                    | CERTIFICATE                                                                                                    | Date : 28/10/201                                                                                                    |
| This is                                                                          | to certify that at the request of M/                                                                                                    | s M/s. F                                                                                                    | rigorifico Allana Ltd                                                                                                    |                                                                                                    |
| EXPO                                                                             | RTER : M/s. Frigorifico Allana Ltd                                                                                                    | 6.<br>6.                                                                                                    |                                                                                                    |                                                                                                    |
| l have                                                                           | examined the under mentioned g                                                                                                    | oods to be shipped                                                                                                    |                                                                                                    |                                                                                                    |
| GERM                                                                             | IANY FROM Chennai, INDIA                                                                                                    |                                                                                                    |                                                                                                    |                                                                                                    |
| Descri<br>Marks                                                                  | ption : 100 5 PLY CORRUGA                                                                                                    | TED BOXES OF Buffalo F                                                                                                    | Frozen Meat<br>NET WT. : 0.01 MT<br>VESSEL NAME : VN1                                                                                                    | 23                                                                                                    |
| Descri<br>Marks<br>the foll<br>(A)                                               | ption : 100 5 PLY CORRUGA<br>:<br>The representative samples collect<br>lowing:-<br>1. Total Plate Count<br>2. E.Coli.<br>3. Salmonella                                                                                                    | TED BOXES OF Buffalo F<br>ted from the above materia<br>Frozen: <10/gm, Chilled<br>Frozen: NIIL, Chilled: 10<br>The Buffalo meat is free                                                                         | Frozen Meat<br>NET WT. : 0.01 MT<br>VESSEL NAME : VN1<br>al were subjected to biok<br>d: 10/gm<br>0/gm<br>a from salmonella                                                                                     | 23<br>ogical test /microbial investigation and found                                                                                                    |
| Descri<br>Marks<br>the foll<br>(A)<br>(B)                                        | ption : 100 5 PLY CORRUGA<br>:<br>The representative samples collect<br>lowing:-<br>1. Total Plate Count<br>2. E.Coli.<br>3. Salmonella<br>Sample is tested for Biological t                                                                                                    | TED BOXES OF Buffalo F<br>ted from the above materia<br>Frozen: <10/gm, Chilled<br>Frozen: NIIL, Chilled: 10<br>The Buffalo meat is free<br>est found -                                                          | Frozen Meat<br>NET WT. : 0.01 MT<br>VESSEL NAME : VN1<br>al were subjected to biolo<br>d: 10/gm<br>0/gm<br>e from salmonella                                                                                    | 23<br>ogical test /microbial investigation and found                                                                                                    |
| Descri<br>Marks<br>the foll<br>(A)<br>(B)                                        | ption : 100 5 PLY CORRUGA<br>:<br>The representative samples collect<br>lowing:-<br>1. Total Plate Count<br>2. E.Coli.<br>3. Salmonella<br>Sample is tested for Biological t<br>In my opinion there is no dange                                                                                                    | TED BOXES OF Buffalo F<br>ted from the above materia<br>Frozen: <10/gm, Chilled<br>Frozen: NIIL, Chilled: 10<br>The Buffalo meat is free<br>est found -<br>r in importing the material i                         | Frozen Meat<br>NET WT. : 0.01 MT<br>VESSEL NAME : VN1<br>al were subjected to biolo<br>d: 10/gm<br>0/gm<br>e from salmonella<br>in to -                                                                         | 23<br>ogical test /microbial investigation and found<br>GERMANY                                                                                                    |
| Descri<br>Marks<br>the foll<br>(A)<br>(B)<br>The go<br>Receip<br>Date:<br>The ce | ption : 100 5 PLY CORRUGA<br>:<br>The representative samples collect<br>lowing:-<br>1. Total Plate Count<br>2. E.Coli.<br>3. Salmonella<br>Sample is tested for Biological t<br>In my opinion there is no dange<br>poods are in good sanitary and present<br>ot No:<br>entificate is valid for <u>NINETY</u>                                                                                                    | TED BOXES OF Buffalo F<br>ted from the above materia<br>Frozen: <10/gm, Chilled<br>Frozen: NIIL, Chilled: 10<br>The Buffalo meat is free<br>est found -<br>r in importing the material i<br>servatory state.     | Frozen Meat<br>NET WT. : 0.01 MT<br>VESSEL NAME : VN1<br>al were subjected to biolo<br>d: 10/gm<br>0/gm<br>e from salmonella<br>in to -                                                                         | 23<br>ogical test /microbial investigation and found<br>GERMANY                                                                                                    |
| Descri<br>Marks<br>the foll<br>(A)<br>(B)<br>The go<br>Receip<br>Date:<br>The ce | ption : 100 5 PLY CORRUGA<br>:<br>The representative samples collect<br>lowing:-<br>1. Total Plate Count<br>2. E.Coli.<br>3. Salmonella<br>Sample is tested for Biological t<br>In my opinion there is no dange<br>bods are in good sanitary and present<br>toto:<br>entificate is valid for <b>NINETY</b>                                                                                                    | TED BOXES OF Buffalo F<br>ted from the above materia<br>Frozen: <10/gm, Chilled<br>Frozen: NIIL, Chilled: 10<br>The Buffalo meat is free<br>est found -<br>r in importing the material i<br>servatory state.     | Frozen Meat<br>NET WT. : 0.01 MT<br>VESSEL NAME : VN1<br>al were subjected to biolo<br>1: 10/gm<br>0/gm<br>e from salmonella<br>in to -                                                                         | 23<br>ogical test /microbial investigation and found<br>GERMANY                                                                                                    |
| Descri<br>Marks<br>the foll<br>(A)<br>(B)<br>The gc<br>Receip<br>Date:<br>The ce | ption : 100 5 PLY CORRUGA<br>:<br>The representative samples collect<br>lowing:-<br>1. Total Plate Count<br>2. E.Coli.<br>3. Salmonella<br>Sample is tested for Biological t<br>In my opinion there is no dange<br>bods are in good sanitary and present<br>ot No:<br>ettificate is valid for <u>NINETY</u>                                                                                                    | TED BOXES OF Buffalo F<br>ted from the above materia<br>Frozen: <10/gm, Chilleo<br>Frozen: NIIL, Chilled: 10<br>The Buffalo meat is free<br>est found -<br>r in importing the material i<br>servatory state.<br> | Frozen Meat<br>NET WT. : 0.01 MT<br>VESSEL NAME : VN1<br>al were subjected to blok<br>d: 10/gm<br>0/gm<br>e from salmonella<br>in to -                                                                          | 23<br>ogical test /microbial investigation and found<br>GERMANY<br>ored in proper condition.                                                                                                    |
| Descri<br>Marks<br>the foll<br>(A)<br>(B)<br>The gc<br>Receip<br>Date:<br>The ce | ption : 100 5 PLY CORRUGA<br>:<br>The representative samples collect<br>lowing:-<br>1. Total Plate Count<br>2. E.Coli.<br>3. Salmonella<br>Sample is tested for Biological t<br>In my opinion there is no dange<br>poods are in good sanitary and present<br>to the set of the set of the se | TED BOXES OF Buffalo F<br>ted from the above materia<br>Frozen: <10/gm, Chilled<br>Frozen: NIIL, Chilled: 10<br>The Buffalo meat is free<br>est found -<br>r in importing the material i<br>servatory state.     | Frozen Meat<br>NET WT. : 0.01 MT<br>VESSEL NAME : VN1<br>al were subjected to biolo<br>d: 10/gm<br>0/gm<br>e from salmonella<br>in to -<br>date of issue provided sto<br>Signature :<br>Name :<br>Designation : | 23<br>ogical test /microbial investigation and found<br>GERMANY<br>ored in proper condition.<br>BHUSHAN SINGH<br>Veterinary Assistant Surgeon                                                                                         |
| Descri<br>Marks<br>the foll<br>(A)<br>(B)<br>The gc<br>Receip<br>Date:<br>The ce | ption : 100 5 PLY CORRUGA<br>:<br>The representative samples collect<br>lowing:-<br>1. Total Plate Count<br>2. E.Coli.<br>3. Salmonella<br>Sample is tested for Biological t<br>In my opinion there is no dange<br>bods are in good sanitary and present<br>tho:<br>entificate is valid for NINETY                                                                                                    | TED BOXES OF Buffalo F<br>ted from the above materia<br>Frozen: <10/gm, Chilled<br>Frozen: NIIL, Chilled: 10<br>The Buffalo meat is free<br>est found -<br>r in importing the material i<br>servatory state.     | Frozen Meat<br>NET WT. : 0.01 MT<br>VESSEL NAME : VN1<br>al were subjected to biolo<br>d: 10/gm<br>0/gm<br>a from salmonella<br>in to -<br>date of issue provided sto<br>Signature :<br>Name :<br>Designation : | 23<br>ogical test /microbial investigation and found<br>GERMANY<br>ored in proper condition.<br>BHUSHAN SINGH<br>Veterinary Assistant Surgeon<br>Dept. of Animal Husbandry                                                            |
| Descri<br>Marks<br>the foll<br>(A)<br>(B)<br>The gc<br>Receip<br>Date:<br>The ce | ption : 100 5 PLY CORRUGA<br>:<br>The representative samples collect<br>lowing:-<br>1. Total Plate Count<br>2. E.Coli.<br>3. Salmonella<br>Sample is tested for Biological t<br>In my opinion there is no dange<br>bods are in good sanitary and present<br>ot No:<br>entificate is valid for NINETY                                                                                                    | TED BOXES OF Buffalo F<br>ted from the above materia<br>Frozen: <10/gm, Chilled<br>Frozen: NIIL, Chilled: 10<br>The Buffalo meat is free<br>est found -<br>r in importing the material i<br>servatory state.<br> | Frozen Meat<br>NET WT. : 0.01 MT<br>VESSEL NAME : VN1<br>al were subjected to biolo<br>1: 10/gm<br>D/gm<br>e from salmonella<br>in to -<br>date of issue provided sto<br>Signature :<br>Name :<br>Designation : | 23<br>ogical test /microbial investigation and found<br>GERMANY<br>ored in proper condition.<br>BHUSHAN SINGH<br>Veterinary Assistant Surgeon<br>Dept. of Animal Husbandry<br>GOVERNIMENT OF UTTAR PRADESH                            |
| Descri<br>Marks<br>the foll<br>(A)<br>(B)<br>The gc<br>Receip<br>Date:<br>The ce | ption : 100 5 PLY CORRUGA<br>:<br>The representative samples collect<br>lowing:-<br>1. Total Plate Count<br>2. E.Coli.<br>3. Salmonella<br>Sample is tested for Biological t<br>In my opinion there is no dange<br>bods are in good sanitary and present<br>ot No:<br>ettificate is valid for <u>NINETY</u>                                                                                                    | TED BOXES OF Buffalo F<br>ted from the above materia<br>Frozen: <10/gm, Chilled<br>Frozen: NIIL, Chilled: 10<br>The Buffalo meat is free<br>est found -<br>r in importing the material i<br>servatory state.<br> | Frozen Meat<br>NET WT. : 0.01 MT<br>VESSEL NAME : VN1<br>al were subjected to biolo<br>d: 10/gm<br>0/gm<br>e from salmonella<br>in to -<br>date of issue provided sto<br>Signature :<br>Name :<br>Designation : | 23<br>ogical test /microbial investigation and found<br>GERMANY<br>ored in proper condition.<br>BHUSHAN SINGH<br>Veterinary Assistant Surgeon<br>Dept. of Animal Husbandry<br>GOVERNMENT OF UTTAR PRADESH<br>Vijaya Nagar , Ghaziabad |

### ADDED FEATURES APEDA

Page **15** of **23** 

### How to Edit an Application of Certificate?

Veterinary Officer can edit the details of an application received for generation of certificate by clicking on 'View/Edit Application Details' as shown in the fig below:-

|                           | MIS                                          | List of Application                                                                      |                                       | Logout                  |
|---------------------------|----------------------------------------------|------------------------------------------------------------------------------------------|---------------------------------------|-------------------------|
| ogged in as Bhushan Si    | ingh                                         |                                                                                          |                                       | Reset Pa                |
|                           |                                              | Application fo                                                                           | r Issue Health Certificate            |                         |
| Application No.           |                                              |                                                                                          | UP03-20                               | 1411000043              |
| Consignor Details —       |                                              |                                                                                          |                                       |                         |
| Exporter Name             | N                                            | 1/s. Mash Agro Foods Ltd                                                                 | L                                     |                         |
| Address                   | V<br>F<br>C<br>S                             | 'illage Bichpuri, Tehsil-Ha<br>ostal<br>ode - 212323<br>TATE - Uttar Pradesh             | asanganj, Pargana Ajgain,,city,       |                         |
| Consignee Details —       |                                              |                                                                                          |                                       |                         |
| Consignee Name            | s                                            | arfaraz                                                                                  |                                       |                         |
| Address                   | C<br>F                                       | Germany,<br>Postal Code - 123456                                                         |                                       |                         |
| Place of Origin ——        |                                              |                                                                                          |                                       |                         |
| Name                      | M/s.M                                        | lash Agro Foods Ltd                                                                      | Approval Number AP                    | EDA/150                 |
| Address                   | Villagı<br>Parga<br>City -<br>Posta<br>STATE | e Bichpuri, Tehsil-Hasang<br>na Ajgain, ,<br>city,<br>  Code - 212323<br>- Uttar Pradesh | janj,                                 |                         |
| Consignment Details       | 8                                            |                                                                                          |                                       |                         |
| Country of<br>Destination | ALBANIA                                      |                                                                                          |                                       |                         |
| Place of loading          | Chennai                                      |                                                                                          | Border<br>Inspection Posts<br>( BIP ) |                         |
| Reason / Remarks*         |                                              |                                                                                          |                                       | View/Edit Application E |

Once clicked on the link it would re-direct to a page where the application details can be modified. After the details are modified User would have to click on 'Save & Proceed' and the edited details would be updated.

| ged in as Bhush                                                                                                    | Clash                                                                                                    | List of Application                                                                                                    |                                                                                                    |                                                                                                    |                                                                                                    |
|----------------------------------------------------------------------------------------------------|----------------------------------------------------------------------------------------------------|----------------------------------------------------------------------------------------------------|----------------------------------------------------------------------------------------------------|----------------------------------------------------------------------------------------------------|----------------------------------------------------------------------------------------------------|
|                                                                                                    | nan Singh                                                                                                    |                                                                                                    |                                                                                                    |                                                                                                    | Reset P                                                                                                    |
|                                                                                                    |                                                                                                    | Edit Applicatio                                                                                                    | on for Health Certif                                                                                              | icate                                                                                                    |                                                                                                    |
|                                                                                                    |                                                                                                    | In                                                                                                    | order to save the                                                                                                 | hanges done by you please                                                                                                    | click on Save & Proceed                                                                                                    |
| pplication No.                                                                                                    | f Dhymical Applic                                                                                                    | ation                                                                                                    | 04/11/20                                                                                                    | 411000043                                                                                                    |                                                                                                    |
| rocessine Unit                                                                                                    |                                                                                                    |                                                                                                    | M/s_Mas                                                                                                    | h Agro Foods Ltd 🔻                                                                                                    |                                                                                                    |
| Consignor Deta                                                                                                    | ils —                                                                                                    |                                                                                                    | 1000.000                                                                                                    | in agro i occo Erci - j                                                                                                    |                                                                                                    |
| IECODE                                                                                                    |                                                                                                    |                                                                                                    | Exporter<br>Name*                                                                                                 | M/s. Mash Agro Foods Ltd<br>(Max Limit 30 Characters)                                                                                                    |                                                                                                    |
| Address*                                                                                                    | Village Bich<br>Ajgain                                                                                                    | puri Tehsil-Hasanganj Pargs                                                                                                    | una<br>City*                                                                                                    | city                                                                                                    |                                                                                                    |
| State*                                                                                                    | (Max Limit 150 (<br>Uttar Pradesh                                                                                                    | Characters, Don't write City or state                                                                                                    | e)<br>Postal Code*                                                                                                | 212323                                                                                                    |                                                                                                    |
| Consignee Deta                                                                                                    | uile                                                                                                    |                                                                                                    |                                                                                                    | <u></u>                                                                                                    |                                                                                                    |
| Consignee Deta                                                                                                    | sarfaraz                                                                                                    |                                                                                                    | Address*                                                                                                    | Germany                                                                                                    |                                                                                                    |
| Name*                                                                                                    | (Max Limit 70 C                                                                                                    | haracters)                                                                                                    |                                                                                                    |                                                                                                    |                                                                                                    |
|                                                                                                    |                                                                                                    |                                                                                                    |                                                                                                    |                                                                                                    |                                                                                                    |
| Postal Code                                                                                                    | 123456                                                                                                    |                                                                                                    | Tel. No.                                                                                                    | (Max Limit 170 Character:                                                                                                    | s)                                                                                                    |
|                                                                                                    | L123400                                                                                                    |                                                                                                    |                                                                                                    | 0000001010                                                                                                    |                                                                                                    |
| Destination Cou                                                                                                    | untry                                                                                                    | BANIA -                                                                                                    |                                                                                                    |                                                                                                    |                                                                                                    |
| Country of Des                                                                                                    |                                                                                                    |                                                                                                    |                                                                                                    |                                                                                                    |                                                                                                    |
| Place of Origin                                                                                                    |                                                                                                    |                                                                                                    |                                                                                                    |                                                                                                    |                                                                                                    |
| rame                                                                                                    | Village B                                                                                                    | ngo roous Liu<br>ichnuri Tehsil-Hasandari                                                                                                    | Approval                                                                                                    | APEDAVI50                                                                                                    |                                                                                                    |
| Address                                                                                                    | Pargana A                                                                                                    | jgain                                                                                                    | * State                                                                                                    | Uttar Pradesh                                                                                                    | •                                                                                                    |
| Postal Code                                                                                                    | 212323                                                                                                    |                                                                                                    | Expiry Dat                                                                                                    | e 30/03/2015                                                                                                    |                                                                                                    |
| City                                                                                                    | city                                                                                                    |                                                                                                    |                                                                                                    |                                                                                                    |                                                                                                    |
| Mode of<br>Transport*<br>Flight/Vessel N<br>(Flight No in c                                                                                                    | Air                                                                                                    | • Ship                                                                                                    | Date of                                                                                                    | Departure * 15/11/201                                                                                                    | 4                                                                                                    |
| Mode of<br>Transport*<br>Flight/Vessel h<br>(Flight No in c<br>(Vessel No in c<br>(Identification<br>Choose Docum                                                                                                    | Air     Aame     asse of air)     case of ship)     o)     eent to be                                                                                                    | Ship                                                                                                    | Date of                                                                                                    | Departure * 15/11/201                                                                                                    | 4                                                                                                    |
| Mode of<br>Transport*<br>Flight/Vessel N<br>(Flight No in c<br>(Vessel No in c<br>(Identification<br>Choose Docum<br>printed as doc<br>reference                                                                                                    | Air     Air     Aame     ase of air)     or     ent to be     cument                                                                                                    | Ship                                                                                                    | Date of                                                                                                    | Departure * 15/11/201                                                                                                    | 4                                                                                                    |
| Mode of<br>Transport*<br>Flight/Vessel h<br>(Flight No in c<br>(Vessel No in c<br>(Identification<br>Choose Docum<br>printed as doc<br>reference<br>Invoice No.                                                                                                    | Air     Air     Aame     ase of air)     of ship)     on     ument to be     ument                                                                                                    | Ship                                                                                                    | Date of<br>Invoice                                                                                                | Departure * 15/11/201                                                                                                    | 4                                                                                                    |
| Mode of<br>Transport<br>Flight/Vessel N<br>(Flight No in c<br>(Vessel No in c<br>(Identification<br>Choose Docum<br>printed as doc<br>reference<br>Invoice No.<br>Airway Bill/Bill                                                                                                    | Air     Air     Aare     ase of air)     case of ship)     o     unent      for Lading                                                                                                    | Ship                                                                                                    | Date of<br>Invoice<br>Airway                                                                                      | Departure * 15/11/201.<br>Date<br>/Bill of Lading                                                                                                    | 4                                                                                                    |
| Mode of<br>Transport*<br>Flight/Vessel N<br>(Flight No in c<br>(Identification<br>Choose Docum<br>printed as doc<br>reference<br>Invoice No.<br>Airway Bill/Bill<br>No.<br>Border                                                                                                    | Air     Air     Aame     Air     Aame     Ase of air)     case of ship)     be     ument     l of Lading                                                                                                    | Ship                                                                                                    | Date of<br>Invoice<br>Airway<br>Date                                                                              | Departure * 15/11/201. Date /Bill of Lading                                                                                                    |                                                                                                    |
| Mode of<br>Transport<br>Flight/Vessel N<br>(Flight No in c<br>(Vessel No in c<br>(Identification<br>Choose Docum<br>printed as doc<br>reference<br>Invoice No.<br>Airway Bill/Bill<br>No.<br>Border<br>Inspection Posi                                                                                                    | Air     Air     Air     Air     Air     Air     case of air)     case of ship)     ornt to be     ument     l of Lading.     ts                                                                                                    | Ship Invoice Bill of Lading                                                                                                    | Date of<br>Invoice<br>Airway<br>Date                                                                              | Departure * 15/11/201<br>Date /Bill of Lading                                                                                                    |                                                                                                    |
| Mode of<br>Transport*<br>Flight/Vessel N<br>(Flight No in c<br>(Identification<br>Choose Docum<br>printed as doc<br>reference<br>Invoice No.<br>Airway Bill/Bill<br>No.<br>Border<br>Inspection Post<br>(BIP) *<br>Description of<br>Commodity                                                                                                    | Air     Air     Air     Aame     Air     Aine     Air     Aine     Air     Aine     Air     Air | Ship                                                                                                    | Date of<br>Invoice<br>Airway<br>Date                                                                              | Departure * 15/11/201<br>Date<br>/Bill of Lading                                                                                                    | 4                                                                                                    |
| Mode of<br>Transport*<br>Flight/Vessel N<br>(Flight No in c<br>(Vessel No in c<br>(Identification<br>Choose Docum<br>printed as doc<br>reference<br>Invoice No.<br>Airway Bill/Bill<br>No.<br>Border<br>Inspection Post<br>(BIP) *<br>Description of<br>Commodity                                                                                                    | Air     Air     Air     Air     Air     Air     constant of air)     constant of air)  | Ship                                                                                                    | Date of<br>Invoice<br>Airway<br>Date                                                                              | Departure * 15/11/201                                                                                                    | 4                                                                                                    |
| Mode of<br>Transport*<br>Flight/Vessel H<br>(Flight No in c<br>(Vessel No in c<br>(Vessel No in c<br>(Identification<br>Choose Docum<br>printed as doc<br>reference<br>Invoice No.<br>Airway Bill/Bill<br>No.<br>Border<br>Inspection Post<br>(BIP) *<br>Description of<br>Commodity<br>Temperature o                                                                                                    | COCHIN  Air  Air  Aame ase of air)  case of ship)  of  I of Lading  I of Lading  Please enter th                                                                                                    | Ship     Invoice Bill of Lading                                                                                                    | Date of<br>Invoice<br>Airway<br>Date<br>her than the "Comm                                                        | Departure * 15/11/201<br>Date<br>/Bill of Lading                                                                                                    | 4                                                                                                    |
| Mode of<br>Transport*<br>Flight/Vessel No in c<br>(Flight No in c<br>(Vessel No in c<br>(Identification<br>Choose Docum<br>printed as doc<br>reference<br>Invoice No.<br>Airway Bill/Bil.<br>No.<br>Border<br>Inspection Post<br>(BIP) *<br>Description of<br>Commodity<br>Temperature o<br>Product *                                                                                                    | COCHIN  Air  Air  Aame ase of air)  case of ship)  o  I of Lading  I of Lading  Please enter th  f  Chilled                                                                                                    | Ship Invoice Bill of Lading Invoice Information about commodity oth Frozen                                                                                                    | Date of<br>Invoice<br>Airway<br>Date<br>her than the "Comm                                                        | Departure * 15/11/201                                                                                                    | 4                                                                                                    |
| Mode of<br>Transport*<br>Flight/Vessel No in c<br>(Flight No in c<br>(Vessel No in c<br>(Identification<br>Choose Docum<br>printed as doc<br>reference<br>Invoice No.<br>Airway Bill/Bil<br>No.<br>Border<br>Inspection Posi<br>(BIP) *<br>Description of<br>Commodity<br>Temperature o<br>Product *<br>Identification of<br>Container<br>Number*                                                                                                | COUCHIN  Air  Air  Aane ase of air) case of ship) of I of Lading  I of Lading  Please enter th of Chilled  of S                                                                                                    | Ship Invoice Bill of Lading Invoice Trozen                                                                                                    | Date of<br>Invoice<br>Airway<br>Date                                                                              | Departure * 15/11/201<br>Date<br>/Bill of Lading<br>modity Name".                                                                                                 | 4                                                                                                    |
| Mode of<br>Transport*<br>Flight/Vessel H<br>(Flight No in c<br>(Vessel No in c<br>(Vessel No in c<br>(Identification<br>Choose Docum<br>printed as doc<br>reference<br>Invoice No.<br>Airway Bill/Bil<br>No.<br>Border<br>Inspection Post<br>(BIP) *<br>Description of<br>Commodity<br>Temperature o<br>Product *<br>Identification of<br>Container<br>Number*                                                                                   | COUCHIN  Air  Air  Air  Aiase of air)  case of ship)  of  I of Lading  I of Lading  Please enter th  Chilled  of  S  of  the commoditie                                                                                                    | Ship Invoice Bill of Lading Invoice Information about commodity oth Frozen S                                                                                                    | Date of<br>Invoice<br>Airway<br>Date                                                                              | Departure * 15/11/201<br>Date<br>/Bill of Lading<br>nodity Name".<br>Identification<br>of Seal<br>Number *                                                        | 3                                                                                                    |
| Mode of<br>Transport*<br>Flight/Vessel H<br>(Flight No in c<br>(Vessel No in c<br>(Vessel No in c<br>(Vessel No in c<br>(Vessel No in c<br>Inspiration of<br>Choose Docum<br>printed as doc<br>reference<br>Invoice No.<br>Airway Bill/Bil<br>No.<br>Border<br>Inspection Post<br>Border<br>Inspection of<br>Commodity<br>Temperature o<br>Product *<br>Identification of<br>Container<br>Number*                                                | COUCHIN  Air  Air  Air  Air  Air  Air  Air  Ai                                                                                                    | Ship Invoice Bill of Lading Invoice Information about commodity other Frozen S                                                                                                    | Date of<br>Invoice<br>Airway<br>Date                                                                              | Departure * 15/11/201<br>Date<br>/Bill of Lading<br>nodity Name".<br>Identification<br>of Seal<br>Number *                                                        | 3                                                                                                    |
| Mode of<br>Transport*<br>Flight/Vessel H<br>(Flight No in c<br>(Vessel No in c<br>(Vessel No in c<br>(Vessel No in c<br>(Vessel No in c<br>Inspice No.<br>Airway Bill/Bil<br>No.<br>Border<br>Inspection Posi<br>Border<br>Inspection Posi<br>Description of<br>Commodity<br>Temperature o<br>Product *<br>Identification of<br>Container<br>Number*<br>Identification of                                                                        | COCHIN  Air  Air  Aame ase of air)  case of ship)  o  I of Lading  I of Lading  Please enter th  f  Please enter th  f  Chilled  of  s  of the commo ditie                                                                                                    | Ship Invoice Bill of Lading Invoice Bill of Lading Invoice Information about commodity off Frozen S S S S S S S S S S S S S S S S S S S                                                                                                    | Date of<br>Invoice<br>Airway<br>Date                                                                              | Departure * 15/11/201<br>Date<br>/Bill of Lading<br>nodity Name".<br>Identification<br>of Seal<br>Number *                                                        | 4                                                                                                    |
| Mode of<br>Transport*<br>Flight/Vessel No in c<br>(Vessel No in c<br>(Vessel No in c<br>(Vessel No in c<br>(Vessel No in c<br>(Vessel No in c<br>hoo:<br>Border<br>Invoice No.<br>Airway Bill/Bil<br>No.<br>Border<br>Inspection Posi<br>(BIP) *<br>Description of<br>Commodity<br>Temperature o<br>Product *<br>Identification of<br>Container<br>Number*<br>Identification of<br>No. of Packages :<br>Buffalo Frozen Me                        | COUCHIN  Air  Air  Aiane ase of air) case of ship) of control  I of Lading  I of Lading  Please enter th  Control  Control  Commoditie  Commodity - pat -                                                                                                    | Ship Invoice Bill of Lading Invoice Bill of Lading Invoice Information about commodity of Frozen Internet Information Boxes Internet Information Boxes Internet Information Boxes Internet Information Boxes Internet Information Boxes Internet Information Boxes Internet Information Boxes Internet Information Boxes Internet Information Boxes Internet Information Boxes Internet Information Boxes Internet Information Boxes Internet Information Boxes Internet Information Boxes Internet Information Information I | Date of<br>Invoice<br>Airway<br>Date<br>her than the "Comm<br>Her than the "Comm<br>APEDA/150                     | Departure * 15/11/201<br>Date<br>/Bill of Lading<br>bodity Name".<br>Identification<br>of Seal<br>Number *<br>Commodity<br>Pack Size<br>(Kgs,Grams,Lb<br>10 Kgs   | 4                                                                                                    |
| Mode of<br>Transport*<br>Flight/Vessel No in c<br>(Vessel No in c<br>(Vessel No in c<br>(Vessel No in c<br>(Vessel No in c<br>(Vessel No in c<br>hoo:<br>Invoice No.<br>Airway Bill/Bil<br>No.<br>Border<br>Inspection Posi<br>(BIP) *<br>Description of<br>Commodity<br>Temperature o<br>Product *<br>Identification of<br>Container<br>Number*<br>Identification on<br>No. of Packages :<br>Buffalo Frozen Me                                  | COUCHIN  Air  Air  Aame ase of air) case of ship) of to Lading  I of Lading  Please enter th of Chilled  of s of the commoditie  100 Type of Packag Commodity - sat - 10                                                                                                    | Ship Invoice Bill of Lading Invoice Bill of Lading Invoice Information about commodity of Frozen Into Information about commodity of Sector (Scientific Name) MT                                                                                                    | Date of<br>Invoice<br>Airway<br>Date<br>her than the "Comm<br>Nature of (<br>APEDA/150                            | Departure 15/11/201<br>Date<br>/Bill of Lading<br>bodity Name".<br>Identification<br>of Seal<br>Number *<br>Commodity<br>Pack Size<br>(Kgs,Grams,Lb<br>10 kgs     | 4 Image State Stat |
| Mode of<br>Transport*<br>Flight/Vessel No in c<br>(Vessel No in c<br>(Vessel No in c<br>(Vessel No in c<br>(Vessel No in c<br>(Vessel No in c<br>(Vessel No in c<br>Product No.<br>Border<br>Inspection Posi<br>(BIP) *<br>Description of<br>Commodity<br>Temperature o<br>Product *<br>Identification of<br>Container<br>Number*<br>Identification of<br>No. of Packages :<br>Buffalo Frozen Me                                                 | COUCHIN  Air  Air  Aiane ase of air) case of ship) of to Lading  I of Lading  Please enter th  Chilled  Please enter th  f  Chilled  f  S  f  the commoditie  100 Type of Packag  Commodity - at - 10                                                                                                    | Ship Invoice Bill of Lading Invoice Bill of Lading Invoice Bill of Lading Invoice Bill of Lading Invoice Information about commodity off Invoice Information about commodity off Invoice Information about commodity off Invoice Invoice Invo | Date of<br>Invoice<br>Airway<br>Date<br>her than the "Comm<br>Nature of 4<br>APEDA/150                            | Departure * 15/11/201<br>Date<br>/Bill of Lading<br>bodity Name".<br>Identification<br>of Seal<br>Number *<br>Commodity<br>Pack Size<br>(Kgs,Grams,Lb<br>10 kgs   | 4 IIIII                                                                                                    |
| Mode of<br>Transport*<br>Flight/Vessel No in c<br>(Vessel No in c<br>(Vessel No in c<br>(Vessel No in c<br>(Vessel No in c<br>(Vessel No in c<br>(Vessel No in c<br>Product No.<br>Border<br>Inspection Posi<br>(BIP) *<br>Description of<br>Commodity<br>Temperature o<br>Product *<br>Identification of<br>Container<br>Number*<br>Identification of<br>No. of Packages :<br>Buffalo Frozen Me<br>Net Quantity                                 | COUCHIN  Air  Air  Air  Air  Air  Air  Air  Ai                                                                                                    | Ship Invoice Bill of Lading Invoice Bill of Lading Invoice Bill of Lading Invoice Bill of Lading Invoice Information about commodity off Frozen Invoice Species(Scientific Name) MT Invoice Invoice I | Date of<br>Invoice<br>Airway<br>Date<br>her than the "Comm<br>Areture of a<br>APEDA/150                           | Departure * 15/11/201<br>Date<br>/Bill of Lading<br>modity Name".<br>Identification<br>of Seal<br>Number *<br>Commodity<br>Pack Size<br>(Kgs, Grams, Lb<br>10 Kgs | 4 IIIII                                                                                                    |
| Mode of<br>Transport*<br>Flight/Vessel No in c<br>(Vessel No in c<br>(Vessel No in c<br>(Vessel No in c<br>(Vessel No in c<br>(Vessel No in c<br>(Vessel No in c<br>for the composition of<br>No. Border<br>Inspection Posi<br>(BIP) *<br>Description of<br>Commodity<br>Temperature o<br>Product *<br>Identification of<br>Container<br>Number*<br>Identification of<br>No. of Packages :<br>Buffalo Frozen Me<br>Net Quantity                  | COUPHIN     Air     Aiane     Air     Aiane     ase of air)     case of ship)     of     inent to be     isument     I of Lading     I of Lading     I of Lading     f     Chilled     f     Chilled     f     S     Commodity est - 10     t                                                                                                    | Ship Invoice Bill of Lading Invoice Bill of Lading Invoice Bill of Lading Invoice Information about commodity of Invoice S S Species(Scientific Name) Invoice Invoice | Date of<br>Invoice<br>Airway<br>Date<br>her than the "Comm<br>APEDA/150                                           | Departure * 15/11/201. Date /Bill of Lading                                                                                                    | 4                                                                                                    |
| Mode of<br>Transport*<br>Flight/Vessel I P<br>(Flight No in c<br>(Vessel No in c<br>(Identification c<br>choose Docum<br>printed as doc<br>reference<br>Invoice No.<br>Airway Bill/Bil<br>No.<br>Border<br>Inspection Post<br>(BIP) *<br>Description of<br>Commodity<br>Temperature o<br>Product *<br>Identification of<br>Container<br>Number*<br>Identification on<br>No. of Packages :<br>Buffalo Frozen Me<br>Net Quantity<br>Gross Quantity | COULTIN     Air     Aiane     Air     Aame     ase of air)     case of ship)     of     int to be     iument     I of Lading     I of Lading     I of Lading     I of Lading     I of Lading     I of Chilled     of     f     Chilled     f     Commodity - set -     10     .*                                                                                                    | Ship Invoice Bill of Lading Invoice Bill of Lading Invoice Bill of Lading Invoice Information about commodity otle Frozen Sector Spectes(Scientific Name) MT In In In In In In In In In In In In In                                                                                                    | Date of<br>Invoice<br>Airway<br>Date<br>her than the "Comm<br>Mature of<br>APEDA/150<br>ab Details<br>Test Report | Departure * 15/11/201<br>Date<br>/Bill of Lading<br>bodity Name".<br>Identification<br>of Seal<br>Number *<br>Commodity<br>Pack Size<br>(Kgs,Grams,Lb<br>10 Kgs   | 4                                                                                                    |

### How to view the Issued Certificate(s)?

To view the issued certificates move the mouse over "MIS Report" and from the drop down option click on "Issued Certificate(s)" as shown in the fig. below:-

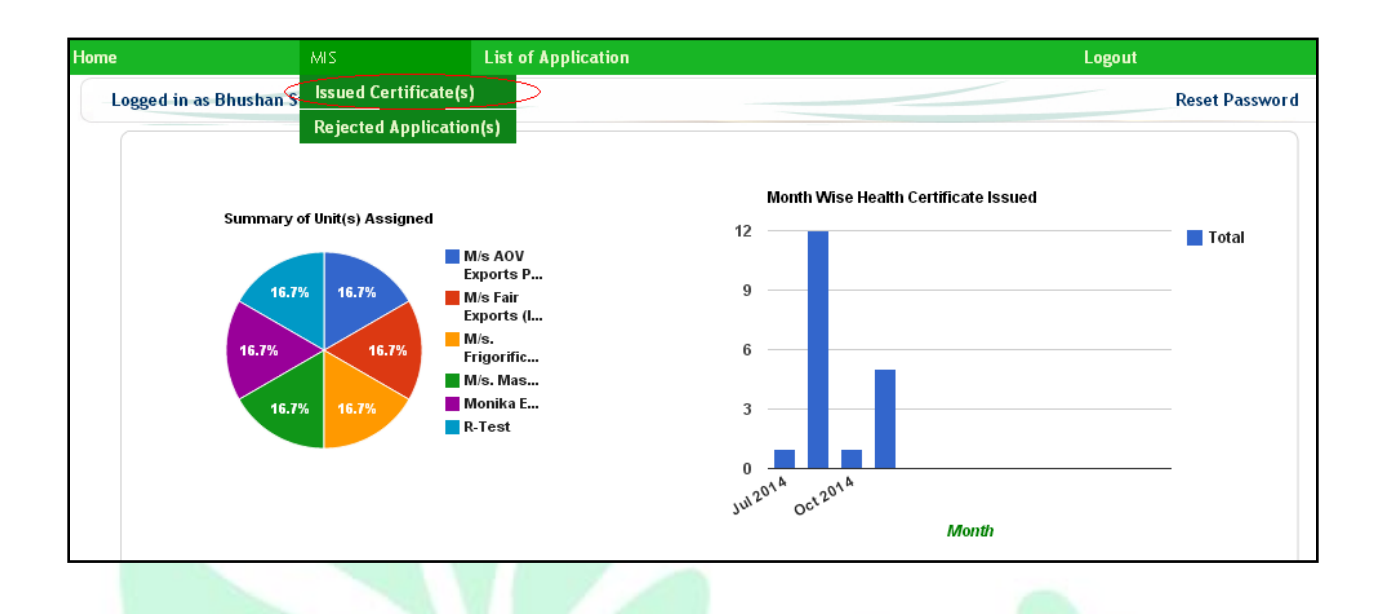

Once clicked on the link it would redirect to the page where all the certificates issued would be listed as shown in the fig below:-

|                   | MIS                                          |              | List of Appli                    | cation                         |                    |                                         | Logout                  |
|-------------------|----------------------------------------------|--------------|----------------------------------|--------------------------------|--------------------|-----------------------------------------|-------------------------|
| ogged             | in as Bhushan Singh                          |              |                                  |                                |                    |                                         | Reset Passwor           |
|                   |                                              |              | Li                               | ist of Health Certificate      | (s) - Issued       |                                         |                         |
| Certif            | icate Reference No.                          |              |                                  | Proce                          | ssing Unit Name    |                                         |                         |
| Perio             | d From                                       |              | <b>(</b>                         | Perio                          | d To               | ( ) ( ) ( ) ( ) ( ) ( ) ( ) ( ) ( ) ( ) |                         |
| User <sup>·</sup> | Гуре                                         | -ALL-        |                                  |                                |                    |                                         |                         |
|                   |                                              |              |                                  | Search Sho                     | W All              |                                         |                         |
|                   |                                              |              |                                  |                                |                    |                                         |                         |
| S.No.             | Application No. / Cer<br>No.                 | tificate     | Certificate Issuing<br>Authority | Processing Unit Name           | Office             | Destination<br>Country                  | Action                  |
| 1                 | UP03-20141100004<br>HCM/UP03/2014-15/        | 6 /<br>00020 | BHUSHAN SINGH<br>(Ghaziabad)     | M/s. Mash Agro Foods<br>Ltd    | CVO -<br>Ghaziabad | ITALY                                   | View Certificate        |
| 2                 | UP03-201411000<br>HCM/UP03/2014-<br>15/00019 | 044 /<br>-   | BHUSHAN SINGH<br>(Ghaziabad)     | M/s. Mash Agro<br>Foods Ltd    | CVO -<br>Ghaziabad | BANGLADESH                              | <u>View Certificate</u> |
| 3                 | UP03-20141100004<br>HCM/UP03/2014-15/        | 7/<br>00018  | BHUSHAN SINGH<br>(Ghaziabad)     | M/s. Frigorifico Allana<br>Ltd | CVO -<br>Ghaziabad | AUSTRALIA                               | <u>View Certificate</u> |
| 4                 | UP03-201410000<br>HCM/UP03/2014<br>15/00017  | 037 /<br>-   | BHUSHAN SINGH<br>(Ghaziabad)     | M/s. Frigorifico<br>Allana Ltd | CVO -<br>Ghaziabad | GERMANY                                 | <u>View Certificate</u> |

To view a particular certificate User would have to click on 'View' against the Certificate no. as shown in the fig above. Once clicked on view the generated Certificate would be saved in the system and the user can view the Certificate as shown in the fig below:-

| Ref.No HCMUP03/2014-15/00017       HEALTH CERTIFICATE       Det:: 28/10/2014         This is to certify that at the request of M/s       M/s. Frigorifico Allana Ltd         EXPORTER : M/s. Frigorifico Allana Ltd                                                                                                    |                                                                                           |                                                                                                    | GOVERNMENT OF UTTA<br>DEPARTMENT OF ANIMAL<br>Vijaya Nagar , Ghaz<br>UTTAR PRADESH,                                                                                                    | R PRADESH<br>HUSBANDAF<br>ziabad<br>INDIA.                                                                                       | ₹Y                                                                                                    |
|----------------------------------------------------------------------------------------------------|-------------------------------------------------------------------------------------------|----------------------------------------------------------------------------------------------------|----------------------------------------------------------------------------------------------------|----------------------------------------------------------------------------------------------------|----------------------------------------------------------------------------------------------------|
| This is to certify that at the request of M/s M/s. Frigorifico Allana Ltd EXPORTER : M/s. Frigorifico Allana Ltd I have examined the under mentioned goods to be shipped GERMANY FROM Chennai, INDIA Description : 100 5 PLY CORRUGATED BOXES OF Buffalo Frozen Meat NET WT. : 0.01 MT Marks : VESSEL NAME : VN123 The representative samples collected from the above material were subjected to biological test /microbial investigation and found the following: (A) 1. Total Plate Count Frozen: <10/gm, Chilled: 10/gm 3. Salmonella The Buffalo meat is free from salmonella (B) Sample is tested for Biological test found In my ophion there is no danger in importing the material in to - GERMANY The goods are in good sanitary and preservatory state. Receipt No: Date: The certificate is valid for NINETY days from the date of issue provided stored in proper condition. Signature : Name : BHUSHAN SINGH Designation : Veterinary Assistant Surgeon Dept. of Animal Husbandry GOVERNMENT OF UTTAR PRADESH Vijaya Nagar, Ghaziabad | Ref.No                                                                                    | o HCM/UP03/2014-15/00017                                                                                                    |                                                                                                    | CATE                                                                                                    | Date : 28/10/2014                                                                                                    |
| EXPORTER : M/s. Frigorifico Allana Ltd         I have examined the under mentioned goods to be shipped         GERMANY FROM Chennai,INDIA         Description :       100 5 PLY CORRUGATED BOXES OF Buffalo Frozen Meat<br>NET WT. : 0.01 MT         Marks :       VESSEL NAME : VN123         The representative samples collected from the above material were subjected to biological test /microbial investigation and found<br>the following:-         (A)       1. Total Plate Count<br>2. EColl.       Frozen: x10/gm, Chilled: 10/gm<br>3. Salmonella         (B)       Sample is tested for Biological test found -<br>In my opinion there is no danger in importing the material in to -       GERMANY         The certificate is valid for       MINETY       days from the date of issue provided stored in proper condition.         Signature ::       Name :       BHUSHAN SINGH         Designation :       Veterinary Assistant Surgeon<br>Dept. of Animal Husbandry<br>GOVERNMENT OF UTTAR PRADESH<br>Vijaya Nagar , Ghaziabad    | This is                                                                                   | to certify that at the request of M/s                                                                                                    | s M/s. Frigorifico /                                                                                                    | Allana Ltd                                                                                                    |                                                                                                    |
| I have examined the under mentioned goods to be shipped GERMANY FROM Chennai,INDIA  Description : 100 5 PLY CORRUGATED BOXES OF Buffalo Frozen Meat NET WT.: 0.01 MT Marks : VESSEL NAME : VN123  The representative samples collected from the above material were subjected to biological test /microbial investigation and found the following:- (A) 1. Total Plate Count Frozen: <10/gm, Chilled: 10/gm 2. E.Coli. Frozen: NILL, Chilled: 10/gm 3. Salmonella The Buffalo meat is free from salmonella (B) Sample is tested for Biological test found - In my opinion there is no danger in importing the material in to - GERMANY  The goods are in good sanitary and preservatory state. Receipt No: Date: The certificate is valid for NINETY days from the date of issue provided stored in proper condition.  Signature : Name : BHUSHAN SINGH Designation : Veterinary Assistant Surgeon Dept. of Animal Husbandry GOVERNMENT OF UTTAR PRADESH Vijaya Nagar , Ghaziabad                                                                   | EXPOR                                                                                     | RTER : M/s. Frigorifico Allana Ltd                                                                                                    |                                                                                                    |                                                                                                    |                                                                                                    |
| GERMANY FROM Chennal, INDIA         Description :       100 5 PLY CORRUGATED BOXES OF Buffalo Frozen Meat<br>NET WT. : 0.01 MT<br>Marks :         Marks :       NET WT. : 0.01 MT<br>VESSEL NAME : VN123         The representative samples collected from the above material were subjected to biological test /microbial investigation and found<br>the following:-         (A)       1. Total Plate Count<br>5 Frozen: <10/gm, Chilled: 10/gm<br>2. E.Coli.<br>3. Salmonella         (B)       Sample is tested for Biological test found -<br>In my opinion there is no danger in importing the material in to -<br>Date:         The certificate is valid for NINETY       days from the date of issue provided stored in proper condition.         Signature :       Name :         BHUSHAN SINGH       Designation :         Versite of Animal Husbandry<br>GOVERNMENT OF UTTAR PRADESH<br>Vijaya Nagar , Ghaziabad                                                                                                    | l have                                                                                    | examined the under mentioned go                                                                                                    | oods to be shipped                                                                                                    |                                                                                                    |                                                                                                    |
| Description : 100 5 PLY CORRUGATED BOXES OF Buffalo Frozen Meat<br>NET WT.: 0.01 MT<br>Marks : VESSEL NAME : VN123<br>The representative samples collected from the above material were subjected to biological test /microbial investigation and found<br>the following:-<br>(A) 1. Total Plate Count Frozen: <10/gm, Chilled: 10/gm<br>2. E.Coli. Frozen: NILL, Chilled: 10/gm<br>3. Salmonella The Buffalo meat is free from salmonella<br>(B) Sample is tested for Biological test found -<br>In my opinion there is no danger in importing the material in to -<br>Date:<br>The certificate is valid for <u>NINETY</u> days from the date of issue provided stored in proper condition.<br>Signature :<br>Name : BHUSHAN SINGH<br>Designation : Veterinary Assistant Surgeon<br>Dept. of Animal Husbandry<br>GOVERNMENT OF UTTAR PRADESH<br>Vijaya Nagar , Ghaziabad                                                                                                    |                                                                                           | ANY FROM Chapped INDIA                                                                                                    |                                                                                                    |                                                                                                    |                                                                                                    |
| In my opinion there is no danger in importing the material in to - <u>GERMANY</u> The goods are in good sanitary and preservatory state. Receipt No: Date: The certificate is valid for <u>NINETY</u> days from the date of issue provided stored in proper condition. Signature : Name : BHUSHAN SINGH Designation : Veterinary Assistant Surgeon Dept. of Animal Husbandry GOVERNMENT OF UTTAR PRADESH Vijaya Nagar , Ghaziabad                                                                                                    | GERM<br>Descrip<br>Marks                                                                  | ation : 100 5 PLY CORRUGAT                                                                                                    | ED BOXES OF Buffalo Frozen Me<br>NET W<br>VESSE                                                                                                    | at<br>T. : 0.01 MT<br>L NAME : VN1                                                                                               | 23                                                                                                    |
| The goods are in good sanitary and preservatory state.  Receipt No: Date: The certificate is valid for NINETY  days from the date of issue provided stored in proper condition.  Signature : Name : BHUSHAN SINGH Designation : Veterinary Assistant Surgeon Dept. of Animal Husbandry GOVERNMENT OF UTTAR PRADESH Vijaya Nagar , Ghaziabad                                                                                                    | GERM<br>Descrip<br>Marks<br>the foll<br>(A)<br>(B)                                        | tion : 100 5 PLY CORRUGAT<br>:<br>The representative samples collect<br>owing:-<br>1. Total Plate Count<br>2. E.Coli.<br>3. Salmonella<br>Sample is tested for Biological te                                                                                                    | TED BOXES OF Buffalo Frozen Me<br>NET W<br>VESSE<br>ted from the above material were su<br>Frozen: <10/gm, Chilled: 10/gm<br>Frozen: NIIL, Chilled: 10/gm<br>The Buffalo meat is free from sali                                                                            | at<br>T. : 0.01 MT<br>:L NAME : VN1<br>ubjected to biolo<br>monella                                                              | 23<br>ogical test /microbial investigation and found                                                                                                    |
| Receipt No:<br>Date:<br>The certificate is valid for NINETY days from the date of issue provided stored in proper condition.<br>Signature :<br>Name : BHUSHAN SINGH<br>Designation : Veterinary Assistant Surgeon<br>Dept. of Animal Husbandry<br>GOVERNMENT OF UTTAR PRADESH<br>Vijaya Nagar , Ghaziabad                                                                                                    | GERM<br>Descrip<br>Marks<br>the foll<br>(A)<br>(B)                                        | otion : 100 5 PLY CORRUGAT<br>:<br>. Total Plate Count<br>2. E.Coli.<br>3. Salmonella<br>Sample is tested for Biological te<br>In my opinion there is no danger                                                                                                    | TED BOXES OF Buffalo Frozen Me<br>NET W<br>VESSE<br>ted from the above material were su<br>Frozen: <10/gm, Chilled: 10/gm<br>Frozen: NIIL, Chilled: 10/gm<br>The Buffalo meat is free from sali<br>est found -<br>in importing the material in to -                        | nat<br>T. : 0.01 MT<br>:L NAME : VN1<br>ubjected to biolo<br>monella                                                             | 23<br>ogical test /microbial investigation and found<br>GERMANY                                                                                                    |
| Date:<br>The certificate is valid for NINETY days from the date of issue provided stored in proper condition.<br>Signature :<br>Name : BHUSHAN SINGH<br>Designation : Veterinary Assistant Surgeon<br>Dept. of Animal Husbandry<br>GOVERNMENT OF UTTAR PRADESH<br>Vijaya Nagar , Ghaziabad                                                                                                    | GERM<br>Descrip<br>Marks<br>the foll<br>(A)<br>(B)<br>The go                              | otion : 100 5 PLY CORRUGAT<br>:<br>The representative samples collect<br>owing:-<br>1. Total Plate Count<br>2. E.Coli.<br>3. Salmonella<br>Sample is tested for Biological te<br>In my opinion there is no danger<br>ods are in good sanitary and prese                                                                         | TED BOXES OF Buffalo Frozen Me<br>NET W<br>VESSE<br>ted from the above material were su<br>Frozen: <10/gm, Chilled: 10/gm<br>Frozen: NIIL, Chilled: 10/gm<br>The Buffalo meat is free from sali<br>est found -<br>in importing the material in to -                        | at<br>T. : 0.01 MT<br>iL NAME : VN1<br>ubjected to biolo<br>monella                                                              | 23<br>ogical test /microbial investigation and found<br>GERMANY                                                                                                    |
| Image: Signature is solved for Nine 1 Y       Signature :         Name :       BHUSHAN SINGH         Designation :       Veterinary Assistant Surgeon         Dept. of Animal Husbandry       GOVERNMENT OF UTTAR PRADESH         Vijaya Nagar , Ghaziabad       Vijaya Nagar , Ghaziabad                                                                                                    | GERM<br>Descrip<br>Marks<br>the foll<br>(A)<br>(B)<br>The go<br>Receip                    | otion : 100 5 PLY CORRUGAT<br>:<br>:<br>:<br>:<br>The representative samples collect<br>oving:-<br>1. Total Plate Count<br>2. E.Coli.<br>3. Salmonella<br>Sample is tested for Biological te<br>In my opinion there is no danger<br>ods are in good sanitary and present<br>t No:                                               | TED BOXES OF Buffalo Frozen Me<br>NET W<br>VESSE<br>ted from the above material were su<br>Frozen: <10/gm, Chilled: 10/gm<br>Frozen: NIIL, Chilled: 10/gm<br>The Buffalo meat is free from salu<br>est found -<br>in importing the material in to -                        | nat<br>T. : 0.01 MT<br>iL NAME : VN1<br>ubjected to biolo<br>monella                                                             | 23<br>ogical test /microbial investigation and found<br>GERMANY                                                                                                    |
| Signature :<br>Name : BHUSHAN SINGH<br>Designation : Veterinary Assistant Surgeon<br>Dept. of Animal Husbandry<br>GOVERNMENT OF UTTAR PRADESH<br>Vijaya Nagar , Ghaziabad                                                                                                    | GERM<br>Descrip<br>Marks<br>the foll<br>(A)<br>(B)<br>The go<br>Receip<br>Date:           | ption : 100 5 PLY CORRUGAT<br>:<br>:<br>:<br>:<br>:<br>:<br>The representative samples collect<br>owing:-<br>1. Total Plate Count<br>2. E.Coli.<br>3. Salmonella<br>Sample is tested for Biological te<br>In my opinion there is no danger<br>ods are in good sanitary and present<br>t No:                                     | TED BOXES OF Buffalo Frozen Me<br>NET W<br>VESSE<br>ted from the above material were su<br>Frozen: <10/gm, Chilled: 10/gm<br>Frozen: NIIL, Chilled: 10/gm<br>The Buffalo meat is free from salu<br>est found -<br>in importing the material in to -                        | at<br>T. : 0.01 MT<br>:L NAME : VN1<br>ubjected to biolo<br>monella                                                              | 23<br>ogical test /microbial investigation and found<br>GERMANY                                                                                                    |
| Name :     BHUSHAN SINGH       Designation :     Veterinary Assistant Surgeon       Dept. of Animal Husbandry     Devention of UTTAR PRADESH       Vijaya Nagar , Ghaziabad     Vijaya Nagar , Ghaziabad                                                                                                    | GERM<br>Descrip<br>Marks<br>the foll<br>(A)<br>(B)<br>The go<br>Receip<br>Date:<br>The ce | ption : 100 5 PLY CORRUGAT<br>:<br>:<br>:<br>:<br>The representative samples collect<br>owing:-<br>1. Total Plate Count<br>2. E.Coli.<br>3. Salmonella<br>Sample is tested for Biological te<br>In my opinion there is no danger<br>ods are in good sanitary and present<br>t No:<br>rtificate is valid for NINETY              | TED BOXES OF Buffalo Frozen Me<br>NET W<br>VESSE<br>ted from the above material were su<br>Frozen: <10/gm, Chilled: 10/gm<br>Frozen: NIIL, Chilled: 10/gm<br>The Buffalo meat is free from salu<br>est found -<br>in importing the material in to -<br>ervatory state.     | nat<br>T. : 0.01 MT<br>iL NAME : VN1<br>ubjected to biolo<br>monella                                                             | 23<br>ogical test /microbial investigation and found<br>GERMANY<br>ored in proper condition.                                                                                                    |
| Designation : Veterinary Assistant Surgeon       Dept. of Animal Husbandry       GOVERNMENT OF UTTAR PRADESH       Vijaya Nagar , Ghaziabad                                                                                                    | GERM<br>Descrip<br>Marks<br>the foll<br>(A)<br>(B)<br>The go<br>Receip<br>Date:<br>The ce | ption : 100 5 PLY CORRUGAT<br>ption : 100 5 PLY CORRUGAT<br>:<br>The representative samples collect<br>owing:-<br>1. Total Plate Count<br>2. E.Coli.<br>3. Salmonella<br>Sample is tested for Biological te<br>In my opinion there is no danger<br>ods are in good sanitary and prese<br>t No:<br>rtificate is valid for NINETY | TED BOXES OF Buffalo Frozen Me<br>NET W<br>VESSE<br>ted from the above material were su<br>Frozen: <10/gm, Chilled: 10/gm<br>Trozen: NIIL, Chilled: 10/gm<br>The Buffalo meat is free from sali<br>est found -<br>in importing the material in to -<br>ervatory state.<br> | at<br>T. : 0.01 MT<br>:L NAME : VN1<br>ubjected to biolo<br>monella<br><br>ue provided sto<br>Signature :                        | 23<br>ogical test /microbial investigation and found<br>GERMANY<br>ored in proper condition.                                                                                                    |
| Establishment No. : APEDA/120 Dept. of Animal Husbandry<br>Vijaya Nagar , Ghaziabad                                                                                                    | GERM<br>Descrip<br>Marks<br>the foll<br>(A)<br>(B)<br>The go<br>Receip<br>Date:<br>The ce | ption : 100 5 PLY CORRUGAT<br>:<br>:<br>:<br>:<br>:<br>:<br>1. Total Plate Count<br>2. E.Coli.<br>3. Salmonella<br>Sample is tested for Biological te<br>In my opinion there is no danger<br>ods are in good sanitary and prese<br>t No:<br>ttificate is valid for NINETY                                                       | TED BOXES OF Buffalo Frozen Me<br>NET W<br>VESSE<br>ted from the above material were su<br>Frozen: <10/gm, Chilled: 10/gm<br>Frozen: NIIL, Chilled: 10/gm<br>The Buffalo meat is free from salu<br>est found -<br>in importing the material in to -<br>ervatory state.     | at<br>T. : 0.01 MT<br>:L NAME : VN1<br>ubjected to biolo<br>monella<br>                                                          | 23<br>ogical test /microbial investigation and found<br>GERMANY<br>ored in proper condition.<br>BHUSHAN SINGH                                                                                             |
| Establishment No. : AREDA/120 Vijaya Nagar , Ghaziabad                                                                                                    | GERM<br>Descrip<br>Marks<br>the foll<br>(A)<br>(B)<br>The go<br>Receip<br>Date:<br>The ce | ption : 100 5 PLY CORRUGAT<br>:<br>The representative samples collect<br>oving:-<br>1. Total Plate Count<br>2. E.Coli.<br>3. Salmonella<br>Sample is tested for Biological te<br>In my opinion there is no danger<br>ods are in good sanitary and present<br>t No:<br>rtificate is valid for NINETY                             | TED BOXES OF Buffalo Frozen Me<br>NET W<br>VESSE<br>ted from the above material were su<br>Frozen: <10/gm, Chilled: 10/gm<br>Trozen: NIIL, Chilled: 10/gm<br>The Buffalo meat is free from salu<br>est found -<br>in importing the material in to -<br>ervatory state.     | at<br>T.: 0.01 MT<br>IL NAME : VN1<br>Ibjected to biolo<br>monella<br>ue provided sto<br>Signature :<br>Name :<br>Designation :  | 23<br>ogical test /microbial investigation and found<br>GERMANY<br>ored in proper condition.<br>BHUSHAN SINGH<br>Veterinary Assistant Surgeon                                                             |
| Establishment No. : AREDA/120 Vijaya Nagar , Ghaziabad                                                                                                    | GERM<br>Descrip<br>Marks<br>the foll<br>(A)<br>(B)<br>The go<br>Receip<br>Date:<br>The ce | ption : 100 5 PLY CORRUGAT<br>:<br>The representative samples collect<br>owing:-<br>1. Total Plate Count<br>2. E.Coli.<br>3. Salmonella<br>Sample is tested for Biological te<br>In my opinion there is no danger<br>ods are in good sanitary and present<br>t No:<br>rtificate is valid for NINETY                             | TED BOXES OF Buffalo Frozen Me<br>NET W<br>VESSE<br>ted from the above material were su<br>Frozen: <10/gm, Chilled: 10/gm<br>Frozen: NIIL, Chilled: 10/gm<br>The Buffalo meat is free from salu<br>est found -<br>in importing the material in to -<br>ervatory state.     | at<br>T.: 0.01 MT<br>L NAME : VN1<br>ubjected to biolo<br>monella<br>                                                            | 23<br>ogical test /microbial investigation and found<br>GERMANY<br>ored in proper condition.<br>BHUSHAN SINGH<br>Veterinary Assistant Surgeon<br>Dept. of Animal Husbandry                                |
| Ladinsiment No AT LDAT 20                                                                                                    | GERM<br>Descrip<br>Marks<br>the foll<br>(A)<br>(B)<br>The go<br>Receip<br>Date:<br>The ce | ption : 100 5 PLY CORRUGAT<br>:<br>The representative samples collectory<br>owing:-<br>1. Total Plate Count<br>2. E.Coli.<br>3. Salmonella<br>Sample is tested for Biological te<br>In my opinion there is no danger<br>ods are in good sanitary and present<br>t No:<br>rtificate is valid for NINETY                          | TED BOXES OF Buffalo Frozen Me<br>NET W<br>VESSE<br>ted from the above material were su<br>Frozen: <10/gm, Chilled: 10/gm<br>Tre Buffalo meat is free from sali<br>est found -<br>in importing the material in to -<br>ervatory state.<br>                                 | nat<br>T. : 0.01 MT<br>LINAME : VN1<br>ubjected to biolo<br>monella<br>ue provided sto<br>Signature :<br>Name :<br>Designation : | 23<br>ogical test /microbial investigation and found<br>GERMANY<br>ored in proper condition.<br>BHUSHAN SINGH<br>Veterinary Assistant Surgeon<br>Dept. of Animal Husbandry<br>GOVERNMENT OF UTTAR PRADESH |

### How to view the Rejected applications for Certificate(s)?

To view the rejected applications move the mouse over "MIS Report" and from the drop down option click on "Rejected Application(s)" as shown in the fig. below:-

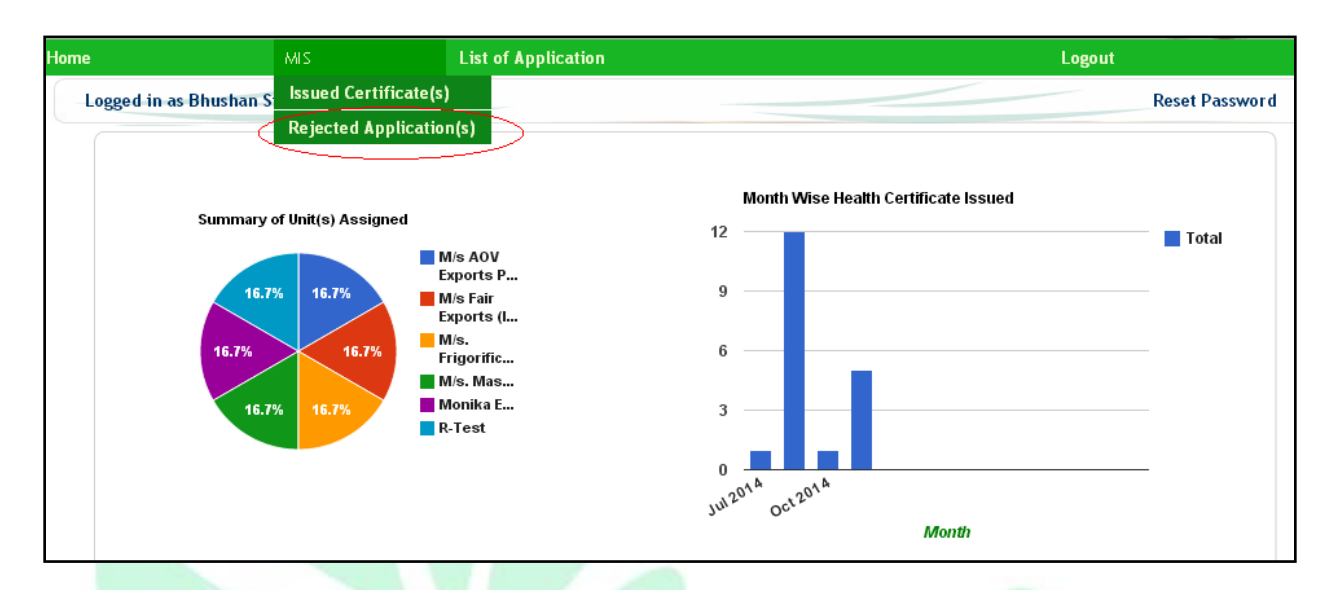

Once clicked on the link it would redirect to the page where all the applications that were rejected would be listed as shown in the fig below:-

|                           | MIS                       | List of Applic                        | ation                                                        |                          | Logout                         |                       |
|---------------------------|---------------------------|---------------------------------------|--------------------------------------------------------------|--------------------------|--------------------------------|-----------------------|
| ogged in as Bl            | rushan Singh              |                                       |                                                              |                          |                                | Reset Passwor         |
|                           |                           | List of Appl                          | ication(s) - Rejected For He                                 | alth Certificate         |                                |                       |
| Application N             | ło                        |                                       | Processing Unit                                              | Name                     |                                |                       |
| Period From               |                           | ( <sup>1</sup>                        | Period To                                                    |                          | ( <sup>**</sup>                |                       |
|                           |                           |                                       |                                                              |                          |                                |                       |
|                           |                           |                                       | Search Show Al                                               | I                        |                                |                       |
| S.No. Applica             | ition No.                 | Application Received On               | Search Show Al                                               | Office                   | Destination Country            | Action                |
| S.No. Applica<br>1 UP03-2 | ation No.<br>201411000045 | Application Received On<br>04/11/2014 | Search Show Al Processing Unit Name M/s. Mash Agro Foods Ltd | Office<br>SO - Ghaziabad | Destination Country<br>ARMENIA | Action<br><u>View</u> |

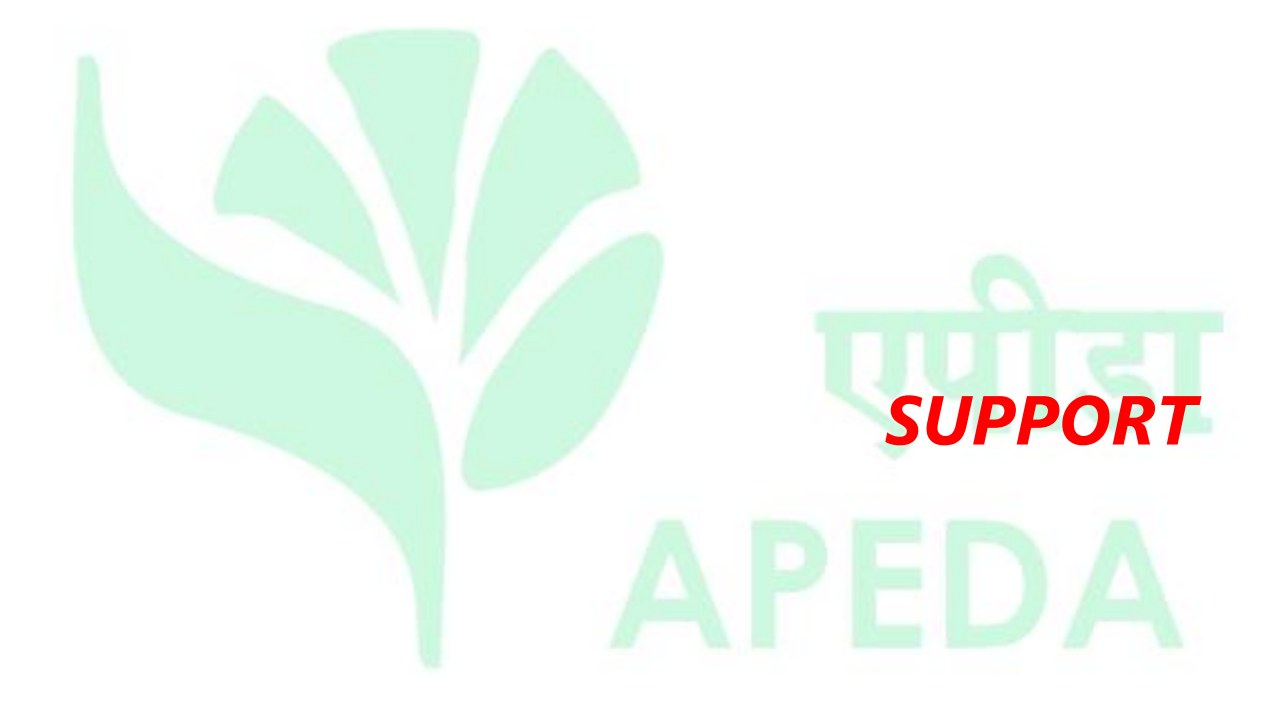

### **Reset Password**

### How to change password?

To reset your Password click on "Reset Password" link (as shown in below fig.).

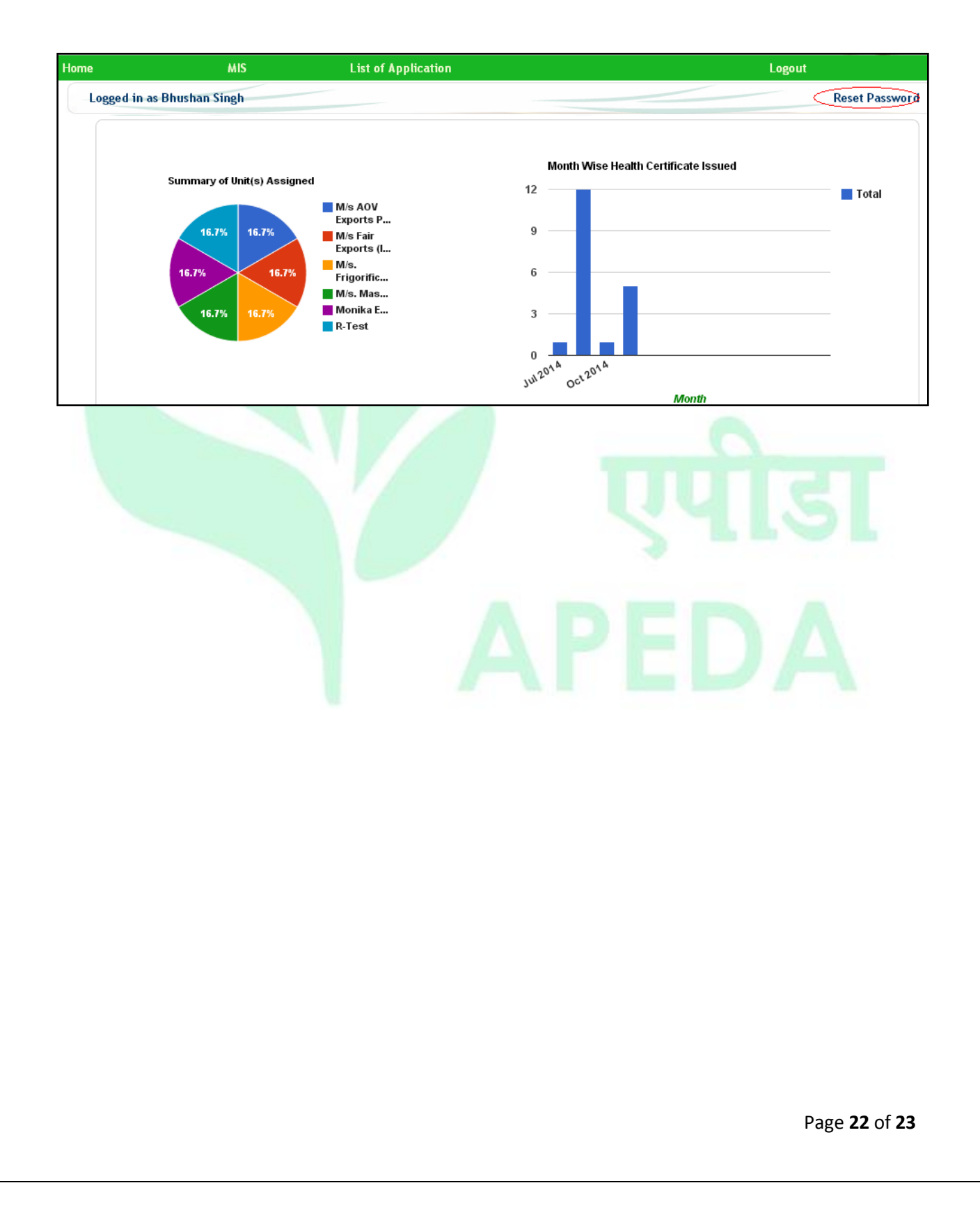

### Where & whom to contact in case of any further information is required?

In case if any further information is required, the stakeholders can view the contact details by clicking on the link "Contact Us" on the login page, as shown below:-

| Meach       Certification system for export of meat products         About Online System       How to apply       Release / User Manue       Contact Us         Agricultural & Processed Food Products Export Development Authority (Ministry of Commerce & Industry, Govt. of India)       NCUI Building 3, Siri Institutional Area, August Kranti Marg, New Delhi - 110 016, India         Phone : 91-11-26513204, 26514572, 26534186       Eax : 91-11-26526187         Email: headq@apeda.gov.in       Email: headq@apeda.gov.in | Latest Update<br>Meat.Net System<br>implemented |
|----------------------------------------------------------------------------------------------------|-------------------------------------------------|
| Corputible with IE 7.0 & above                                                                                                    | Powered By : Logicsoft                          |
|                                                                                                    | Page <b>23</b> of <b>23</b>                     |